### REPUBLIQUE DU NIGER Fraternité-Travail-Progrès

UNIVERSITE DAN DICKO DANKOULODO DE MARADI

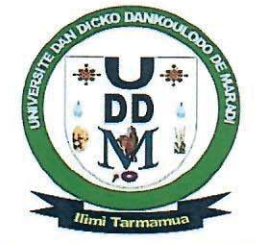

BP : 465 MARADI (NIGER) Tél : (+227) 20410132 Fax : (+227) 20410133

# COMMUNIQUE

Le Recteur de l'Université Dan Dicko Dankoulodo de Maradi (UDDM) porte à la connaissance des bacheliers qui désirent s'inscrire à l'Université Dan Dicko Dankoulodo de Maradi (UDDM) que les inscriptions en ligne débuteront sur son site <u>www.uddm.edu.ne</u>, le **lundi 1**<sup>er</sup> août 2022 et **prendront fin le mercredi 31 août 2022**.

Par ailleurs, les bacheliers doivent obligatoirement déposer un dossier physique au Service Central de la Scolarité de l'UDDM au plus tard le vendredi 9 septembre 2022 à 18h00.

Le dossier physique d'inscription comprend les pièces suivantes :

- Une demande manuscrite adressée au Recteur de l'UDDM précisant la filière d'études sollicitée;
- Une copie du quitus de l'inscription en ligne ;
- Une copie légalisée de l'extrait d'acte de naissance ou du jugement supplétif en tenant lieu ;
- Une copie légalisée du certificat de nationalité ;
- Une copie légalisée de l'attestation provisoire de succès au Baccalauréat ;
- Une copie légalisée du relevé des notes obtenues au Baccalauréat ;
- Trois (3) photos d'identité ;
- Un certificat médical (visite et contre visite) pour les bacheliers désirant entreprendre des études médicales ;
- Les deux bulletins de notes de la terminale pour les bacheliers désirant s'inscrire à l'IUT.

# Nombre de diffusion en Français : 3

| <u>Ampliations :</u> |   |  |
|----------------------|---|--|
| Rectorat             | 1 |  |
| Facultés             | 3 |  |
| IUT                  | 1 |  |
| SCS                  | 1 |  |
| Scolarités           | 4 |  |
| Chrono               | 1 |  |

# Fait à Maradi, le 28 juillet 2022

Dr SANI Mamane Maître de Conférences

LE RECTEUR

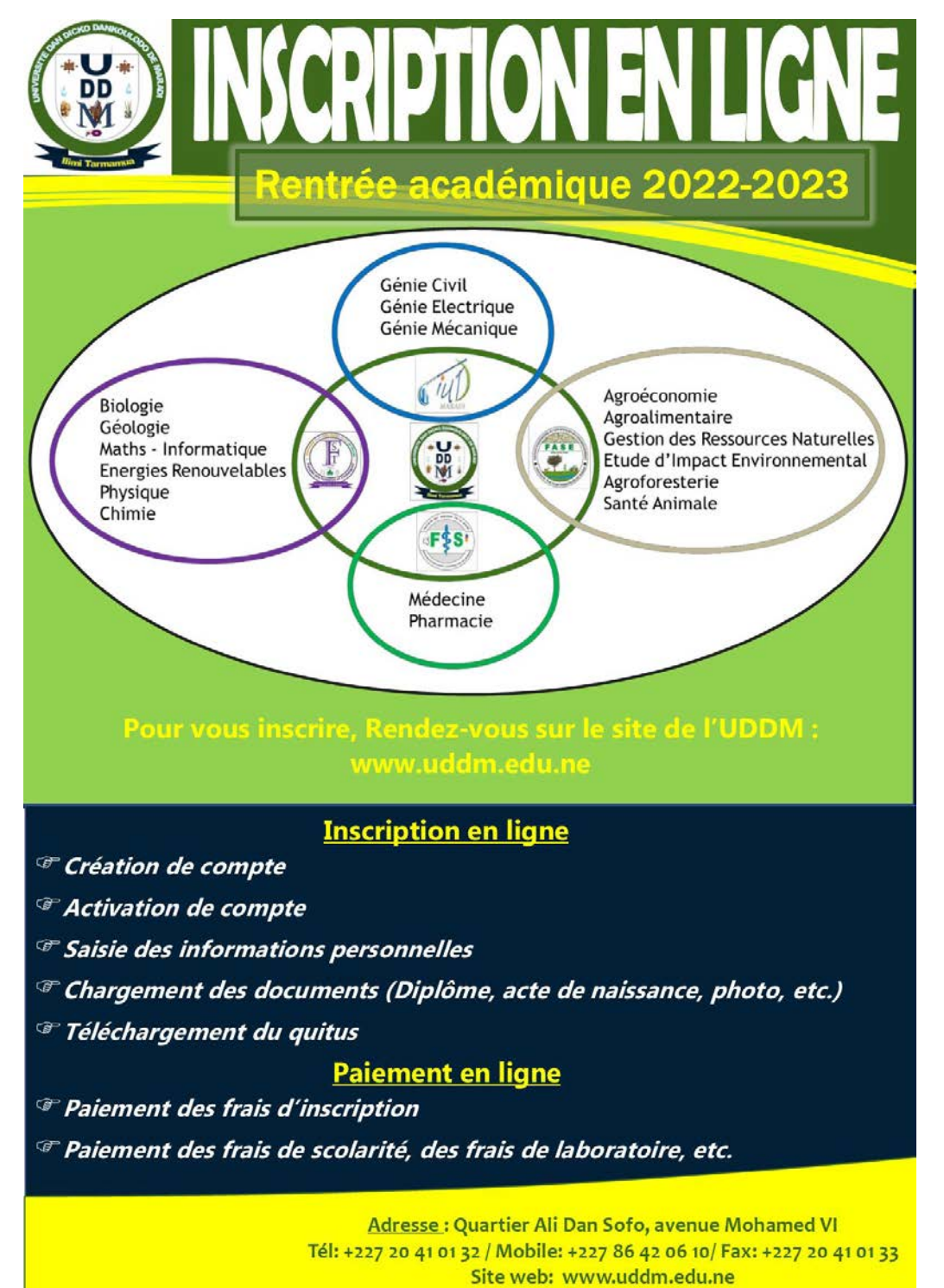

## LES OFFRES DE FORMATION A L'UNIVERSITE DAN DICKO DANKOULODO DE MARADI

| Faculté/IUT                                  | Série du<br>BAC          | Sections de<br>1 <sup>ère</sup> année         | Diplômes                                                                          |  |
|----------------------------------------------|--------------------------|-----------------------------------------------|-----------------------------------------------------------------------------------|--|
|                                              |                          | Génie Civil<br>(GC)                           | DUT Génie Civil                                                                   |  |
|                                              | C, D, E, F4<br>et Prof   |                                               | Licence Prof Route                                                                |  |
|                                              |                          |                                               | Licence Prof Eaux et Assainissement                                               |  |
| Institut                                     | C, D, E, F3,<br>Prof     | Génie<br>Electrique<br>(GE)                   | DUT Génie Electrique                                                              |  |
| Universitaire de<br>Technologie (IUT)        |                          |                                               | Licence Prof Automatisme et informatique Industrielle                             |  |
| reemologie (101)                             | C, D, E, F1<br>et Prof   | Génie<br>Mécanique<br>(GM)                    | DUT Génie Mécanique                                                               |  |
|                                              |                          |                                               | Licence Prof Electromécanique                                                     |  |
|                                              |                          |                                               | Licence Prof Conception et Réalisation en Chaudronnerie<br>Industrielle           |  |
|                                              |                          | Sciences de la<br>Vie et de la<br>Terre (SVT) | Licence Sciences de la Terre (ST)                                                 |  |
|                                              | C et D                   |                                               | Licence Sciences de la Vie (SV)                                                   |  |
|                                              |                          |                                               | Licence Biodiversité et Gestion de l'Environnement<br>(BiGE)                      |  |
|                                              |                          |                                               | Licence Sciences de la Vie et de la Terre (SVT)                                   |  |
|                                              |                          |                                               | Master Biodiversité et Gestion de l'Environnement<br>Soudanien et Sahélo-Saharien |  |
| Faculté des                                  |                          |                                               | Licence d'Enseignement SVT                                                        |  |
| Techniques (FST)                             |                          |                                               | Doctorat Biodiversité et Gestion de l'Environnement                               |  |
|                                              | C, D, E, F1,<br>F2 et F3 | Sciences                                      | Licence ER (Option: Photovoltaïque Thermique et Biomasse/PTB)                     |  |
|                                              |                          |                                               | Licence ER (Option: Photovoltaïque Hydro-Electrique et Eolienne (PHE)             |  |
|                                              |                          | Exactes et de<br>l'Ingénierie                 | Licence Mathématique                                                              |  |
|                                              |                          | (SEI)                                         | Licence d'Enseignement Maths, Physique-Chimie                                     |  |
|                                              |                          |                                               | Licence Informatique                                                              |  |
|                                              |                          |                                               | Licence Chimie                                                                    |  |
| En cualtá                                    |                          |                                               | Licence Prof Agroalimentaire                                                      |  |
|                                              |                          | Agronomie                                     | Licence Agronomie Générale                                                        |  |
| d'Agronomie et                               | Dou                      |                                               | Licence Prof Agro-foresterie                                                      |  |
| des Sciences de<br>l'Environnement<br>(FASE) | D ou<br>Equivalent       |                                               | Licence Prof Etude d'Impact Environnemental                                       |  |
|                                              |                          |                                               | Licence Prof Santé Animale                                                        |  |
|                                              |                          |                                               | Master Sciences Agronomiques                                                      |  |
|                                              |                          |                                               | Doctorat en Agronomie                                                             |  |
| Faculté ses<br>Sciences de la                | C, D et E                | Médecine                                      | Doctorat Médecine (Diplôme d'Etat)                                                |  |
| Santé (FSS)                                  | C, D et E                | Pharmacie                                     | Doctorat Pharmacie (Diplôme d'Etat)                                               |  |

Rendez-vous sur le site de l'UDDM : www.uddm.edu.ne Cliquez sur le menu « Scolarité », puis choisissez « Préinscription» <u>NB :</u> Si vous disposez déjà d'un compte, veuillez cliquer sur « Se connecter » pour accéder à votre espace personnel

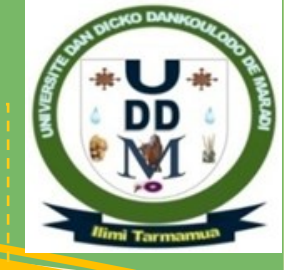

| Accueil S'inscrire Se connecter |                                                                                         | Etape 2: choisissez le type de compte (par N° de téléphone ou par email)<br>puis entrez un mot de passe de votre choix. En cliquant sur « Continuer »,<br>le code d'activation du compte vous sera envoyé selon le type du compte. |                                                                                                    |  |
|---------------------------------|-----------------------------------------------------------------------------------------|----------------------------------------------------------------------------------------------------|----------------------------------------------------------------------------------------------------|--|
|                                 | Création du compte                                                                      | Création du compte                                                                                                    | Vérification du code                                                                                                    |  |
|                                 | Pays : [+227] Niger<br>Veuillez choisir votre pays de rédence actuel<br>Niveau d'étude: | Téléphone ou Email :       Choisissez le type de compte         Mot de passe :       Saisir votre mot de passe         Confirmation :       Confirmation de votre mot de passe                                                     | Code d'activation :<br>a Saisir le code d'activation (Ex: AZ7P51)<br>Verifier votre téléphone et saisissèr, le code à 6 caractères<br>ntinuer ⊙ |  |

|      | vermication ou code                                          |
|------|--------------------------------------------------------------|
| Code | d'activation :                                               |
| A    | Saisir le code d'activation (Ex: AZ7P51)                     |
| ١    | /erifier votre téléphone et saisissez le code à 6 caractères |

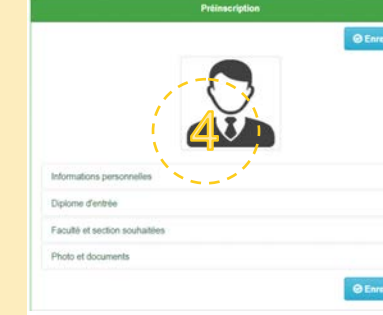

**ACTIVATION DU COMPTE** 

PHASE DE CREATION DU COMPTE

A l'étape 3, si le code saisi est valide, votre compte sera activé et la page suivante va s'ouvrir pour vous permettre de remplir le formulaire d'inscription (Informations personnelles; Diplôme d'entrée; Faculté et section souhaitées; Photo et documents). Saisissez toutes les informations nécessaires de l'étape 5 à l'étape 8. NB: Vous pouvez modifier ces informations avant la date de clôture.

| Informations perconnelles       |                                                    | Diplôme d'entrée              |                                                                      |  |
|---------------------------------|----------------------------------------------------|-------------------------------|----------------------------------------------------------------------|--|
| finor mations personnenes       |                                                    | Diplome :                     | ntitulé du diplome                                                   |  |
| Nom :                           | Saisir votre nom (en MAJUSCULE)                    | Année diplome :               | Année d'obtent ou dipteme                                            |  |
| Prénom :                        | Saisir votre prénom                                | Lieu d'obtention diplome :    | Jeu d'obtention du diplome Choisissez le pays d'obtention du diplome |  |
| Sexe :                          | Choisissez le sexe 🗸                               | Faculté et section souhait    | táns                                                                 |  |
| Date de naissance :             | Date de naissance                                  |                               | Prémier choix                                                        |  |
| Lieu de naissance :             |                                                    | Faculté :                     | [IUT] Institut Universitaire de Technologie                          |  |
| Pave da naissanca :             | Choisiteaz unité naus de naissance                 | Section :                     | Choisissez la section                                                |  |
| Fays de haissance               |                                                    | Faculté :                     | Choisissez                                                           |  |
| Nationalité :                   | Choisissez juste le pays                           | Section :                     | Choisissez clabord la faculté                                        |  |
| Situation matrimoniale :        | Choisissez la situation matrimoniale de l'étudiant |                               | Troisième Choix                                                      |  |
| Adresse   contact :             | Adresse/contact de l'étudiant                      | Faculté :<br>Section :        | Choisissez la faculté v                                              |  |
| Email :                         | Sasir votre adresse email                          |                               | Préinsovintion                                                       |  |
| Adresse parent :                | Saisir l'adresse des parents                       |                               | Freinschpuor                                                         |  |
|                                 |                                                    | ⊕ Quitus                      | S Mise a jour                                                        |  |
| Photos et documents             |                                                    | _                             |                                                                      |  |
| Photo :                         | Choisir la photo                                   |                               |                                                                      |  |
| Acte de naissance :             | Donner l'acte de naissance                         |                               |                                                                      |  |
| Certificat de nationalité :     | Donner le <del>certi</del> ficat de nationalité    | 2                             |                                                                      |  |
| Attestation du BAC :            |                                                    | Informations personnelles     | (9)                                                                  |  |
| Releve du BAC :                 | Choisir le releve de BAC                           | Diplome d'entrée              |                                                                      |  |
| Dernier Releve de terminale :   | Choisir le dernier releve de la terminale          | Faculté et section souhaitées |                                                                      |  |
| Certificat de visite medicale : | Choisir le certificat de visite medicale           | Photo et documents            |                                                                      |  |

Campus des Ressources Informatiques et d'Intégration Pédagogique des TIC Adresse : Quartier ADS, Nouveau site de l'Université de Maradi

Info line & Inscriptions 97 43 15 96 / 96 63 77 53 / 81 02 51 46